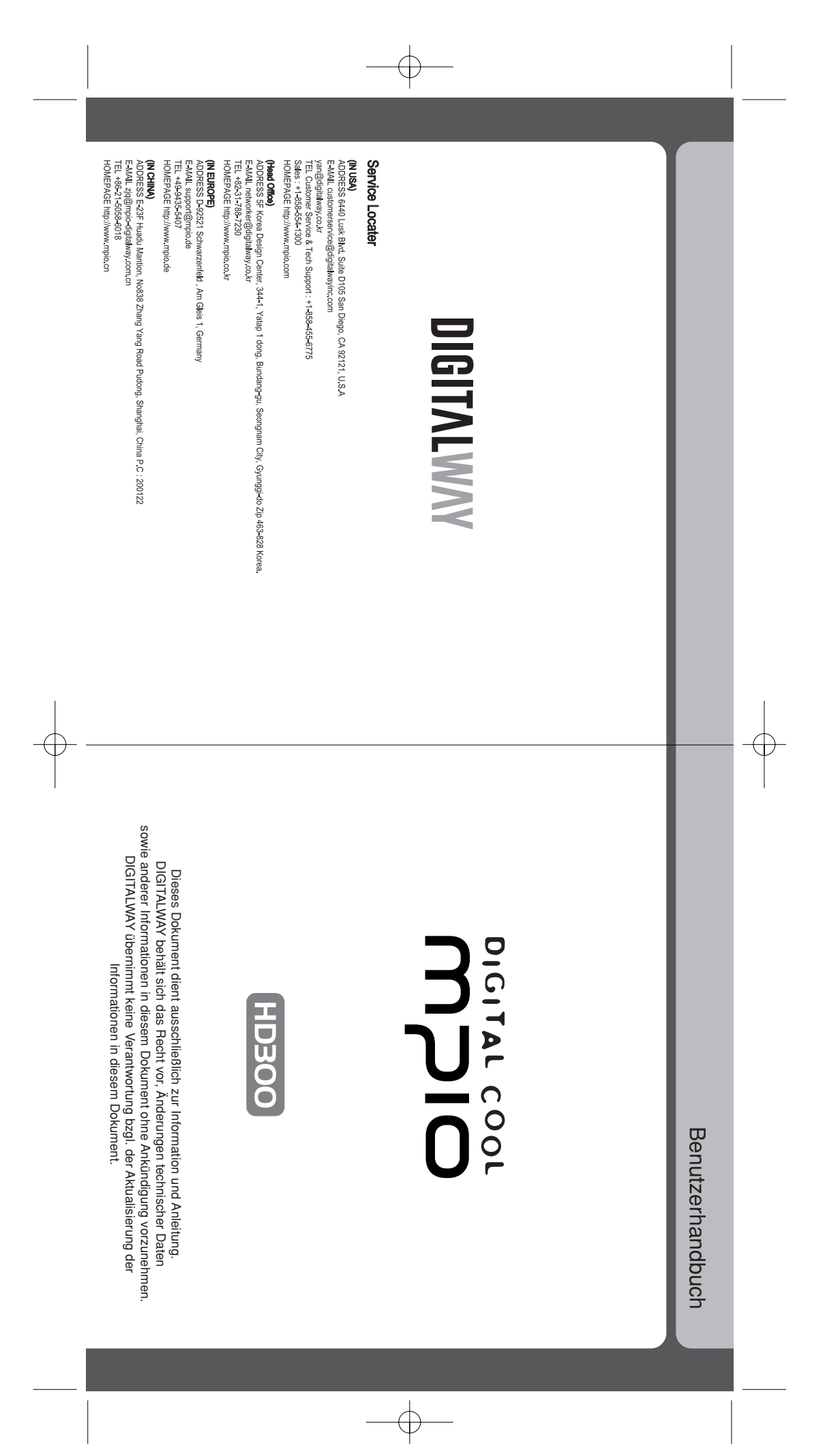

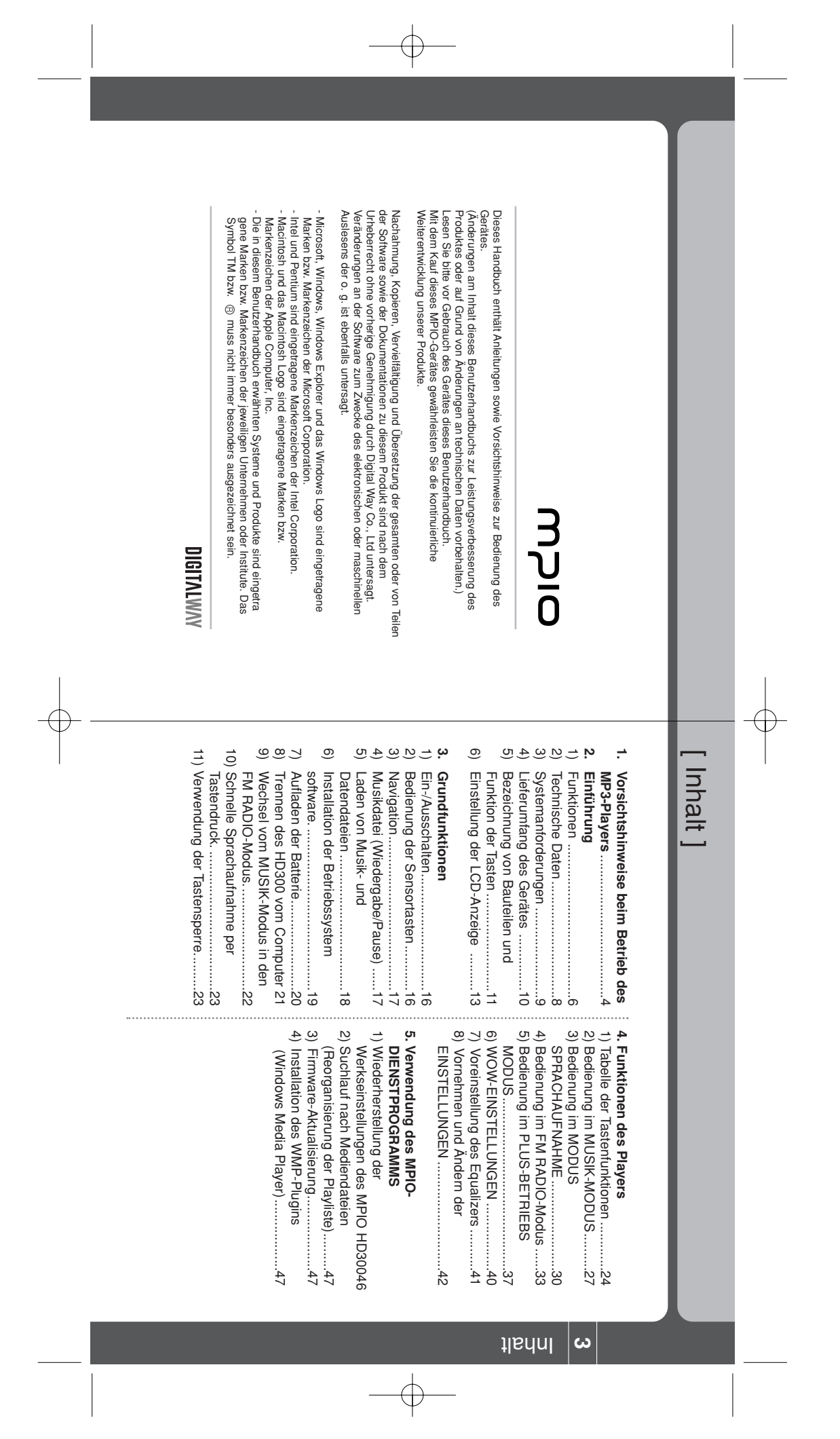

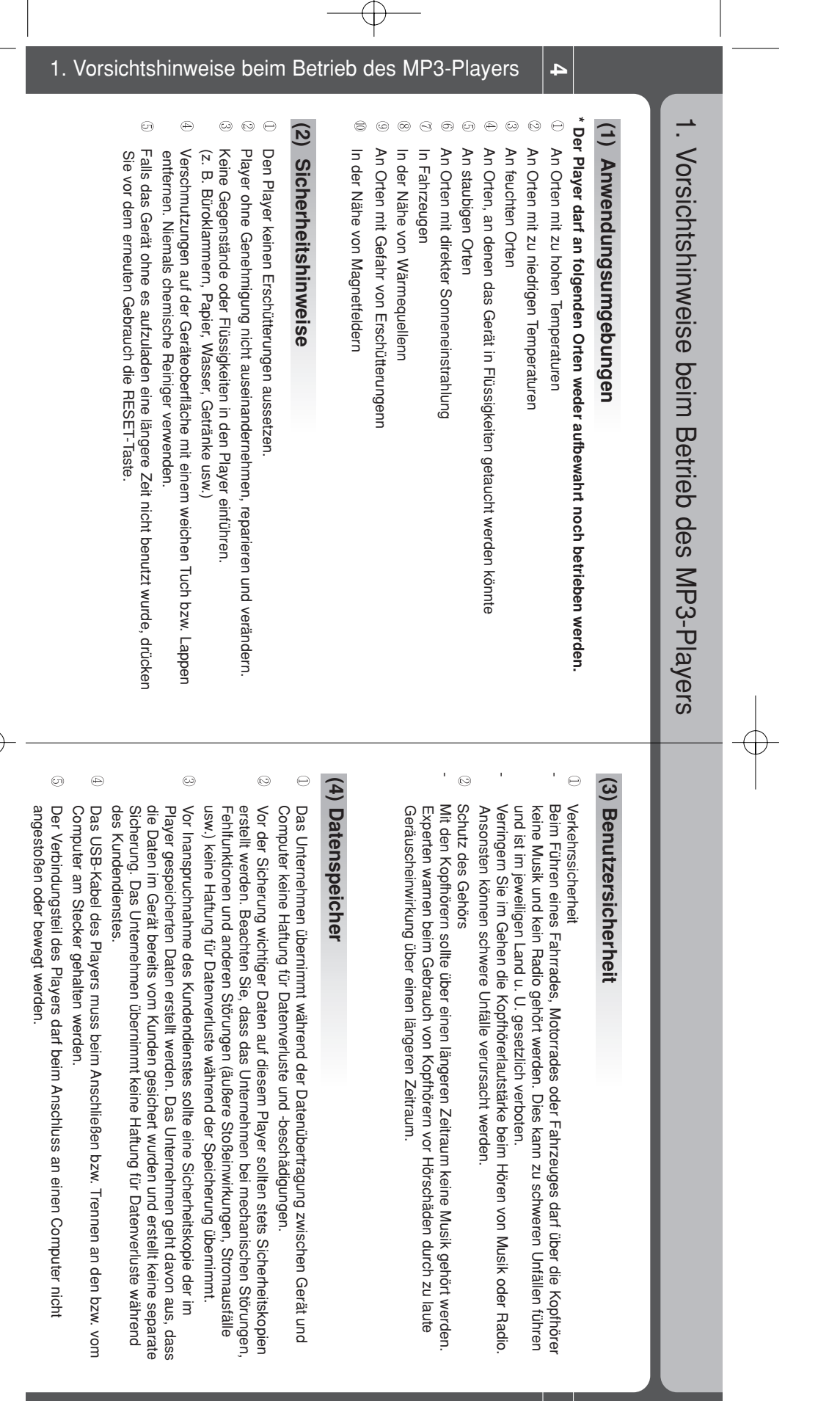

Ŧ

#### 2. Einführung 6 2. Einführung auf das bzw. vom Gerät gespielt werden. Beim Anschluss des Players an einen PC als Wechseldatenträger können Dateien ohne Verwaltungssoftware einfach geladen und ausgelesen werden. Daten können so bequem Musikdateien und Daten verfügbar. Mit der 20 GB bzw. der 40 GB Festplatte ist ausreichend Kapazität zum Speichern von (1) Hohe Speicherkapazität (3) Professionelle Klangeffekte 1) | Funktionen (2) USB-Massenspeicher Die GUI wurde für die größtmögliche Benutzerfreundlichkeit entwickelt (6) Direkte Encodingfunktion

Neben der Standard-Voreinstellung des Equalizers kann der Benutzer das Klangbild über Exzellente SRS WOW-Klangeffekte: SRS, TruBass und FOCUS! Eine große Auswahl von Voreinstellungen für den wahren Musikfan.

### (4) Multi-Codec-Player

den 5-Band-Equalizer anpassen.

Als Multi-Codec-Player unterstützt das Gerät die Formate MP3, WMA, OGG und ASF.

### (5) UKW-Radiofunktion

gespeichert und beim Radio hören aufgenommen werden. UKW-Sendungen können bequem mit Hilfe der Kanal- und Frequenzsuche automatisch

Mit dem HD300 können Encoding- (Aufnahme-) Dateien von einem normalen CD-Player oder Kassettenrekorder sofort und ohne PC-Anschluss erstellt werden.

# (7) Anwenderfreundliche Benutzeroberfläche zur einfachen Bedienung.

Die Bedienung erfolgt über übersichtliche Menüs und ermöglicht den einfachen Zugriff

#### (8) Navigation

Menüstruktur, wie z. B. beim Windows Explorer, gespeichert und gesucht sowie in Künstler/Album/Genre/Titel unterteilt werden. Zur größtmöglichen Übersichtlichkeit können Musikdateien mithilfe einer dreistufigen

## (9) Sprachaufnahme-Funktion

Zur Sprachaufnahme stehen MP3-Aufnahme, ein direktionales Mikrofon, Einstellungen der Aufnahmequalität sowie viele weitere Funktionen zur Verfügung.

### (10) Firmware-Aktualisierung

des Players kontinuierlich zu steigern. Ein verbessertes HD300-Modell ist schon bald erhältlich. Wir bemühen uns, durch regelmäßige Firmware-Aktualisierungen den Leistungsumfang

7

### 2. Einführung

Æ

#### 2) Technische Daten

œ

| 20GB=60(W)×104(H)×17(D)/159g 40GB=60(W)×104(H)×20(D)/174g                                         | Abmessungen/Gewicht                 |
|---------------------------------------------------------------------------------------------------|-------------------------------------|
| 45dB                                                                                              | Geräuschspannungsabsta<br>nd UKW    |
| R: 6 mW, L: 6 mW                                                                                  | UKW-Ausgang                         |
| 76-108.0MHz                                                                                       | UKW-Frequenzgang                    |
| Max. 16 Stunden (Wiedergabe MP3-Dateien mit 128 Kbps,<br>Lautstärke 20)                           | Maximale Spielzeit                  |
| Lithium-Ionen-Batterie (wieder aufladbar)                                                         | Batterie                            |
| 20Hz-20KHz                                                                                        | Frequenzgang                        |
| 90dB                                                                                              | Geräuschspannungsabstand            |
| R: 30 mW, L: 30 mW (mit SRS)<br>R: 6 mW, L: 6 mW (ohne SRS)                                       | Kopfhörerausgang                    |
| Max. 128Mbps                                                                                      | Datenübertragungsrate               |
| Koreanisch, Englisch, Chinesisch (S/T), Japanisch,<br>Italienisch, Französisch, Spanisch, Deutsch | Menüsprache                         |
| 55 Sprachen                                                                                       | Unterstützte Sprachen               |
| Blaue LED-Hintergrundbeleuchtung, 8-zeiliges<br>grafisches LCD mit 4 Graustufen                   | Flüssigkristallanzeige              |
| 20 bzw. 40GB                                                                                      | Verfügbare<br>Speicherkapazität     |
| MP3(8-320kpbs), WMA(5-192kpbs), QGG(Q1-Q10), ASF                                                  | Unterstützte<br>Kompressionsformate |

2. Einführung

#### <u>ω</u> Systemanforderungen

#### (1) PC IBM

Hauptkomponenten: USB-Schnittstelle (Rev 1.1, 2.0) Standard-System und CD-ROM-Laufwerk

ဖ

- S e CPU: Pentium 133 MHz oder höher
- ω Speicher: 64 MB oder höher
- Ð Festplattenspeicher: 20 MB oder höher
- 9 Unterstützte Betriebssysteme: Windows 98/Me/2000/XP

#### (2) Macintosh

0

- Hauptkomponenten: USB-Schnittstelle (Rev V1.1, 2.0) Standard-System und CD-ROM-Laufwerk
- Beispiel) Power Mac G3 (Blue & White)/G4/G4 Cube, iMac/iBook, Powerbook, Powerbook G4
- $\bigcirc$ Speicher: 64 MB oder höher
- 0 Festplattenspeicher: 20 MB oder höher
- Unterstützte Betriebssysteme: Mac OS 9.04-10.x

Ð

- Nach der Speicherformatierung kann die aktuelle Speicherkapazität geringer sein,
- als oben angegeben. Die Datenübertragungsrate ist von den technische Daten des Computers abhängig. Die Spielzeit is von den Gebrauchsgewohnheiten sowie vom Geräte-Setup abhängig Bei schwacher Batterie oder einer Firmware-Aktualisierung muss beim Anschluss des
- USB-Kabels der enthaltene Netzadapter verwendet werden.
- Es sollte das mitgelieferte USB-Kabel verwendet werden, da der Player ansonsten bei der Verbindung zu einem PC über ein Erweiterungskabel häufig nicht funktioniert. Akku-Batterien können nur begrenzt häufig wieder aufgeladen werden und müssen ggf, ausgetauscht werden.
- Die Lebensdauer der Batterie sowie die Anzahl der Aufladungen sind
- von den Gebrauchsgewohnheiten und den Einstellungen abgängig.

Betriebstemperatur

0°C-40°C

Đ

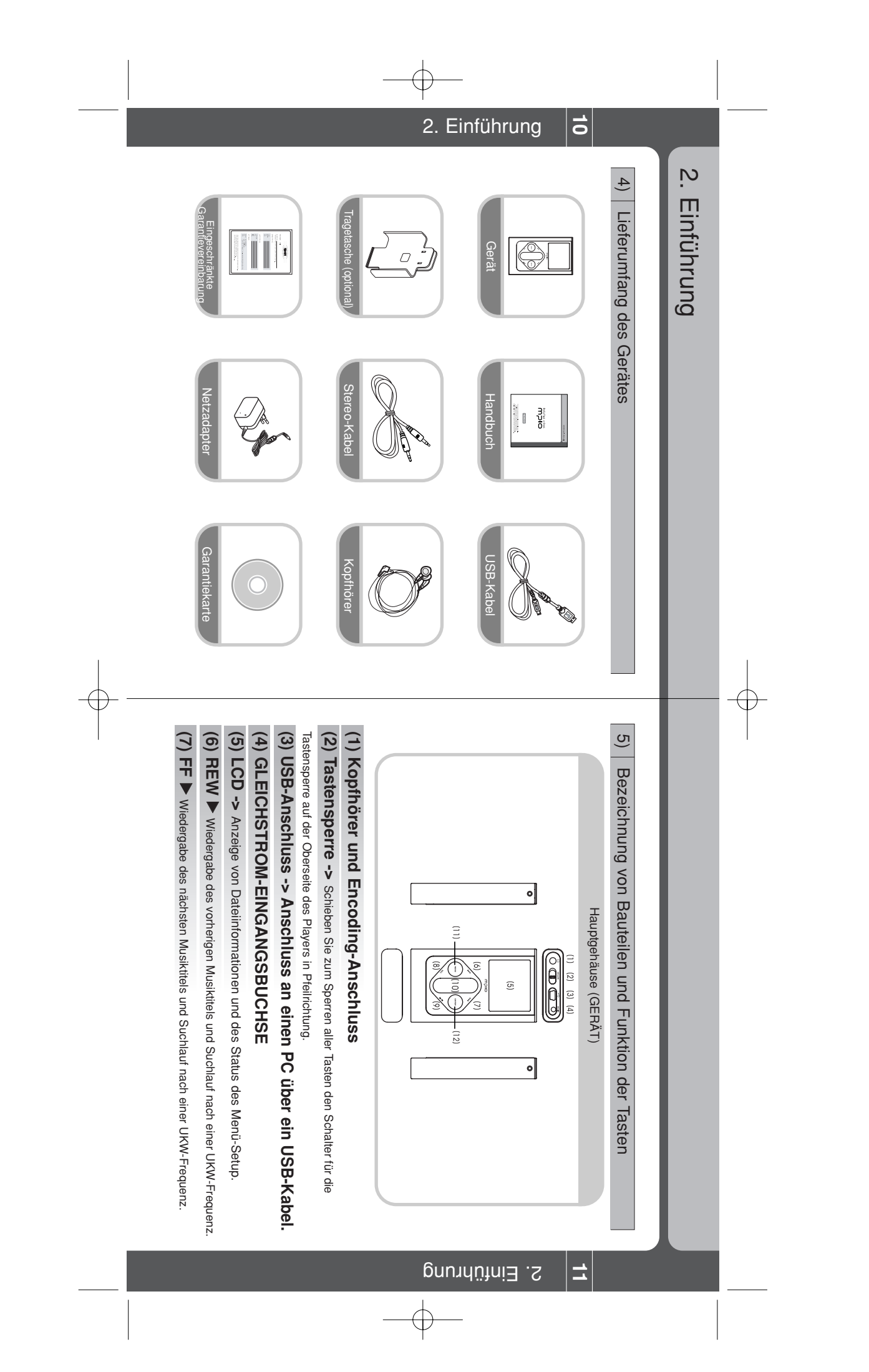

HD300-0817-GERMAN 2004.8.24 11:19 AM Page 6

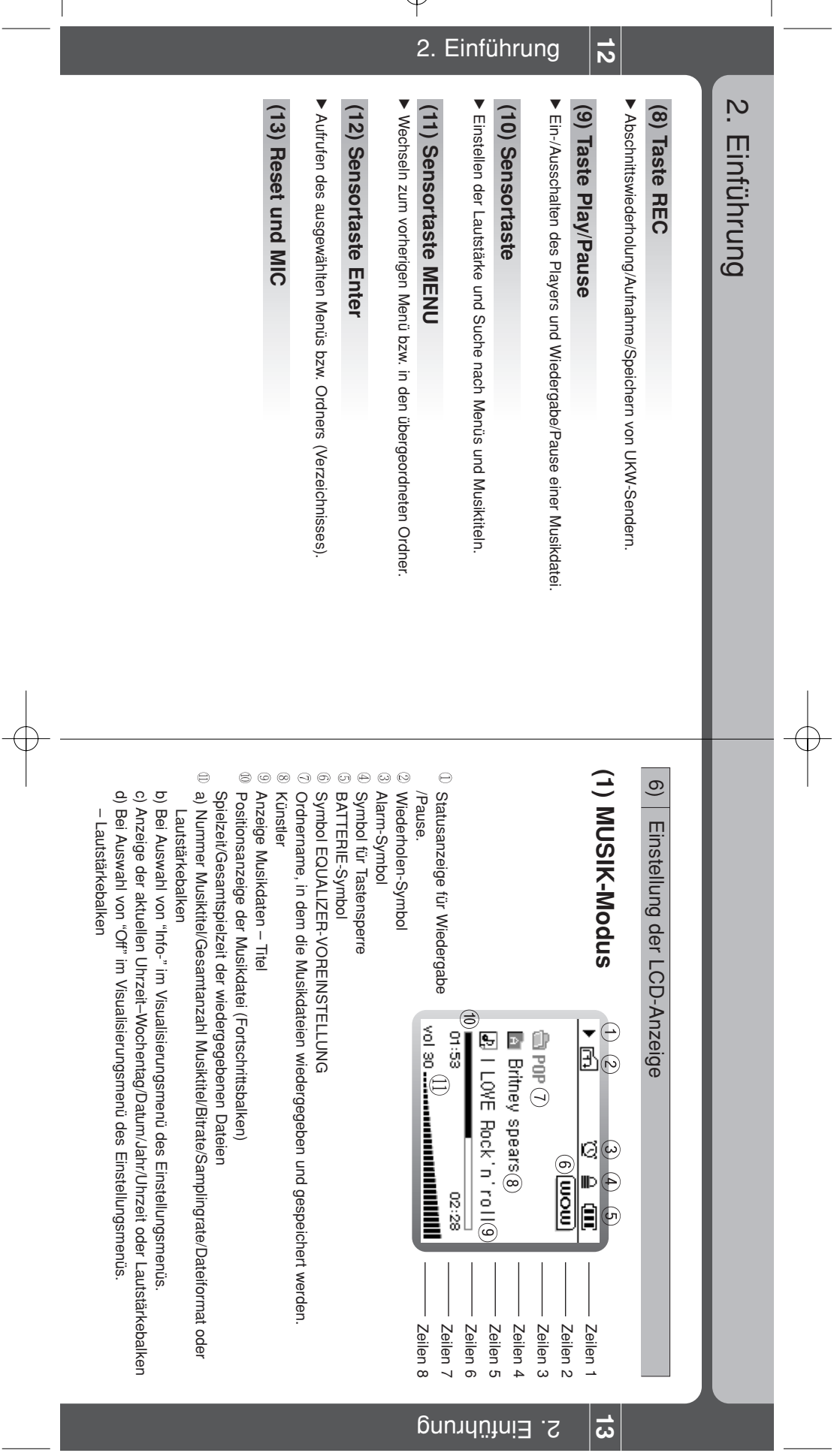

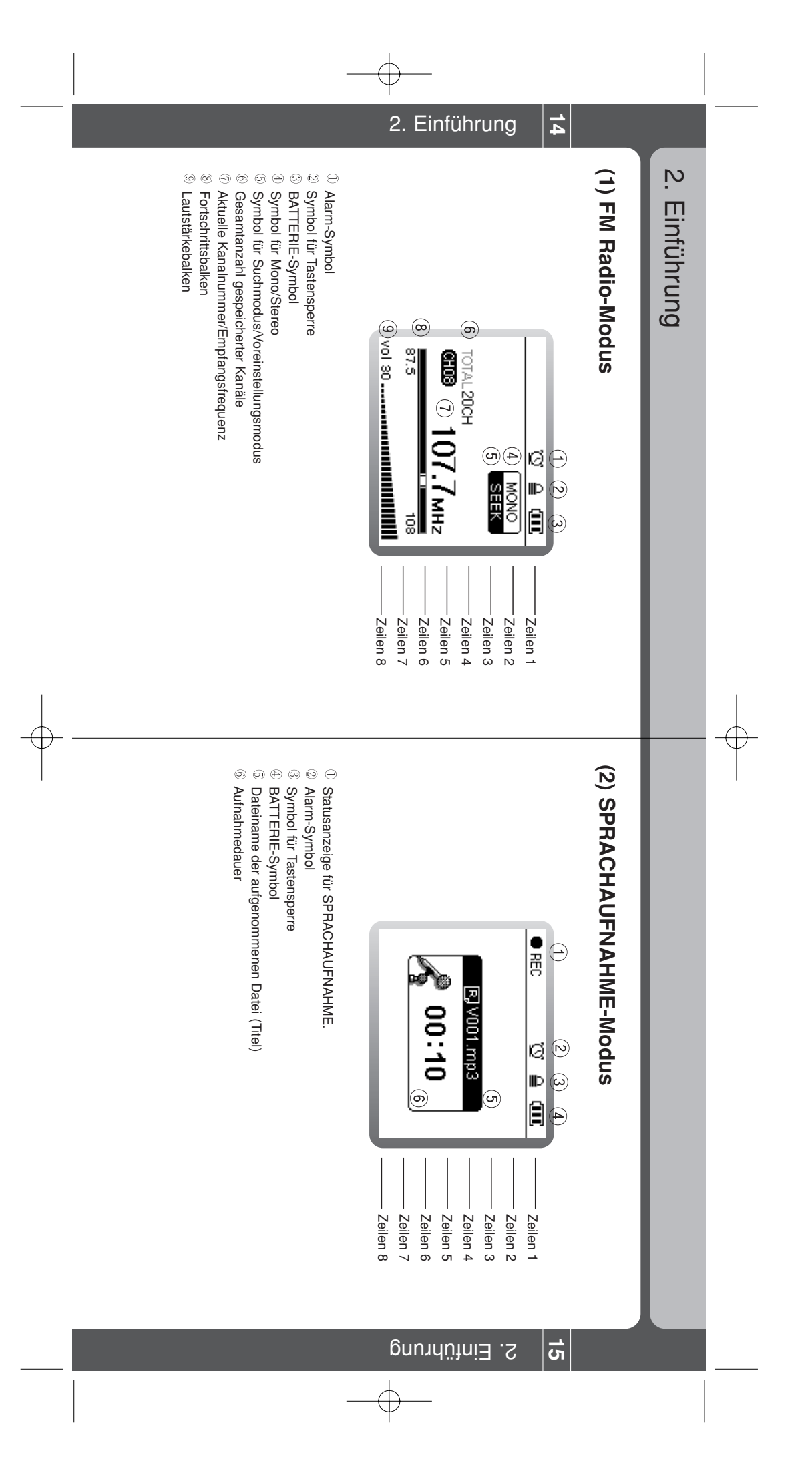

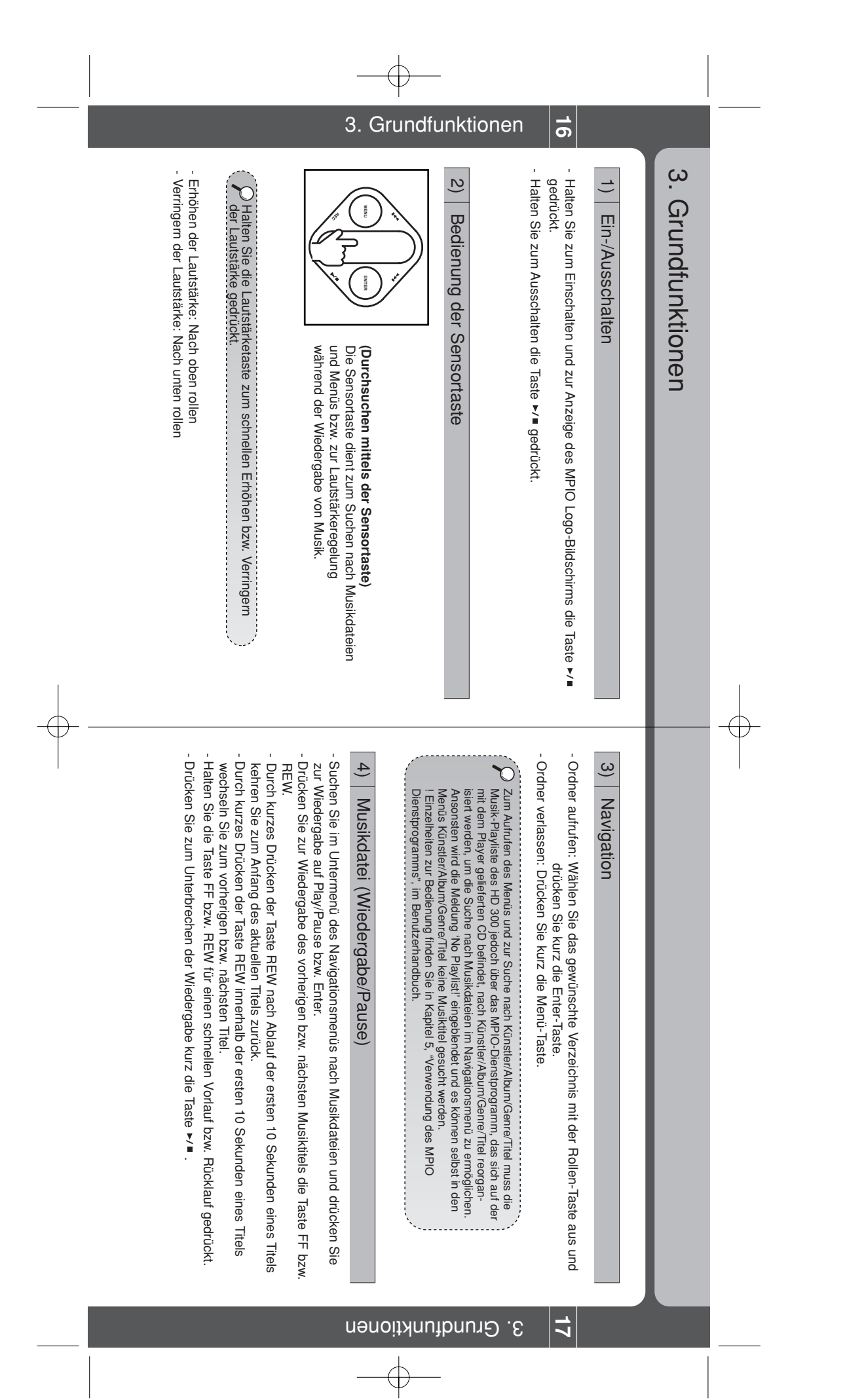

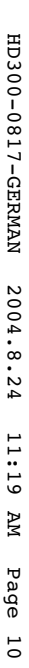

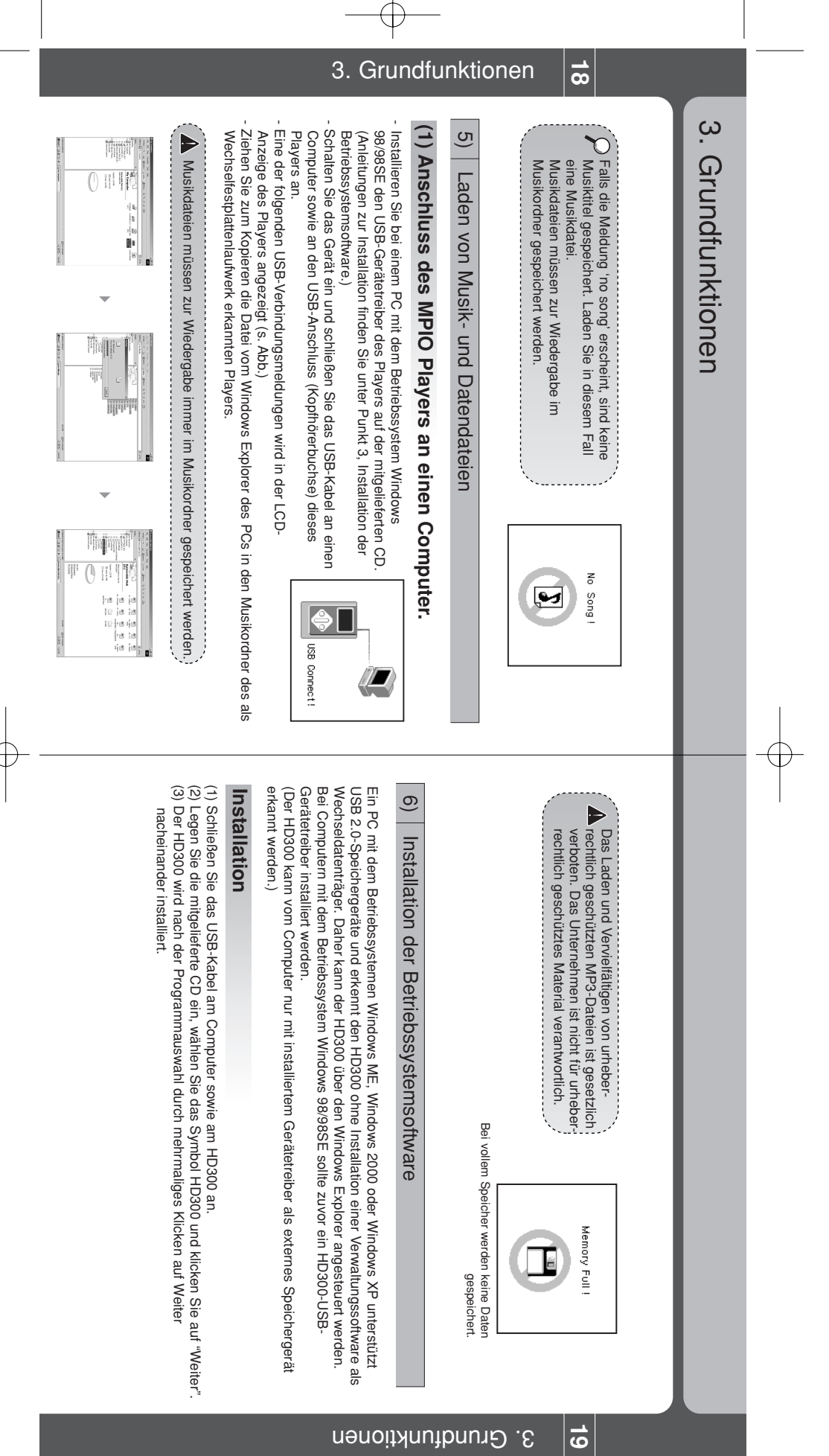

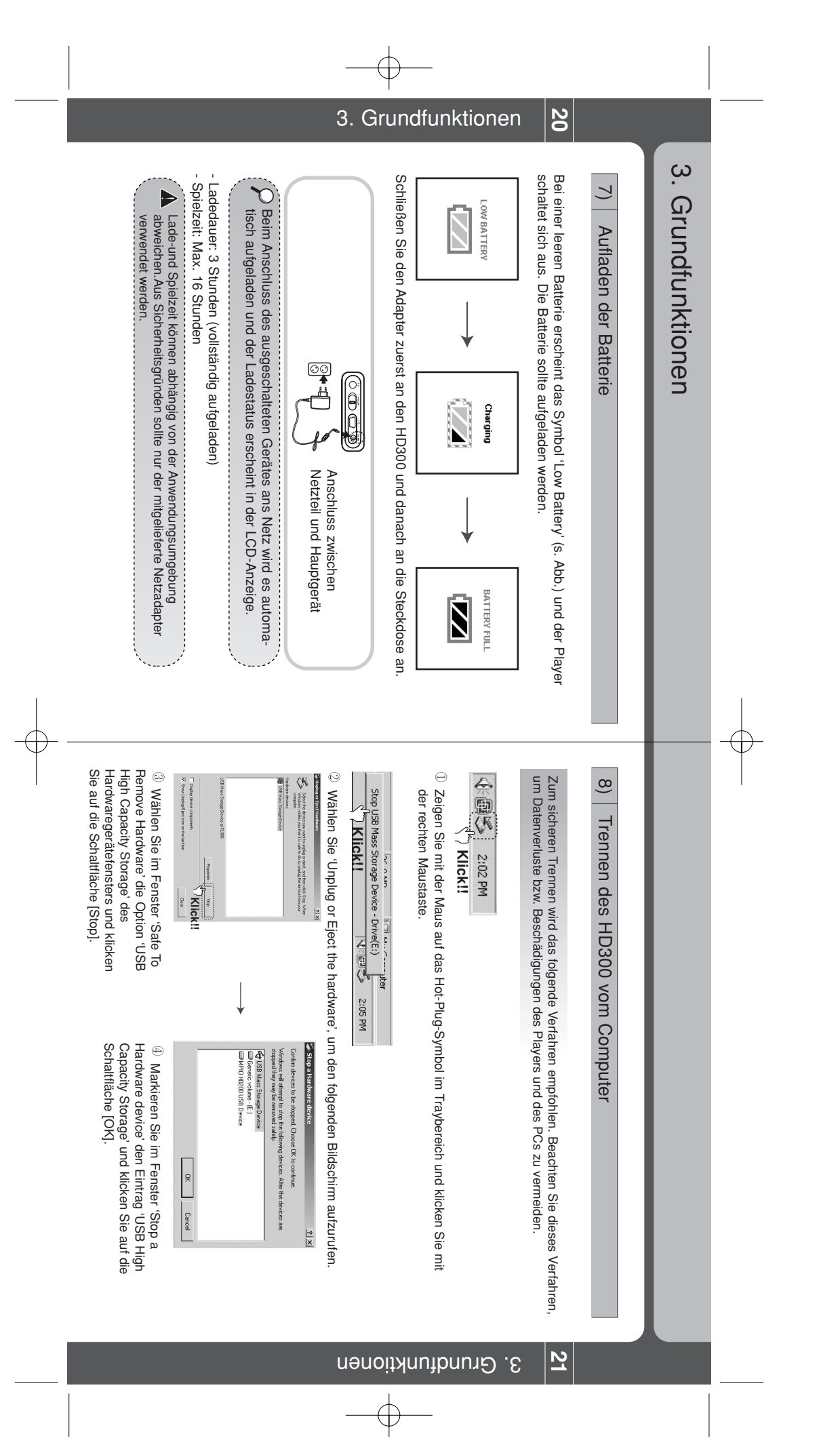

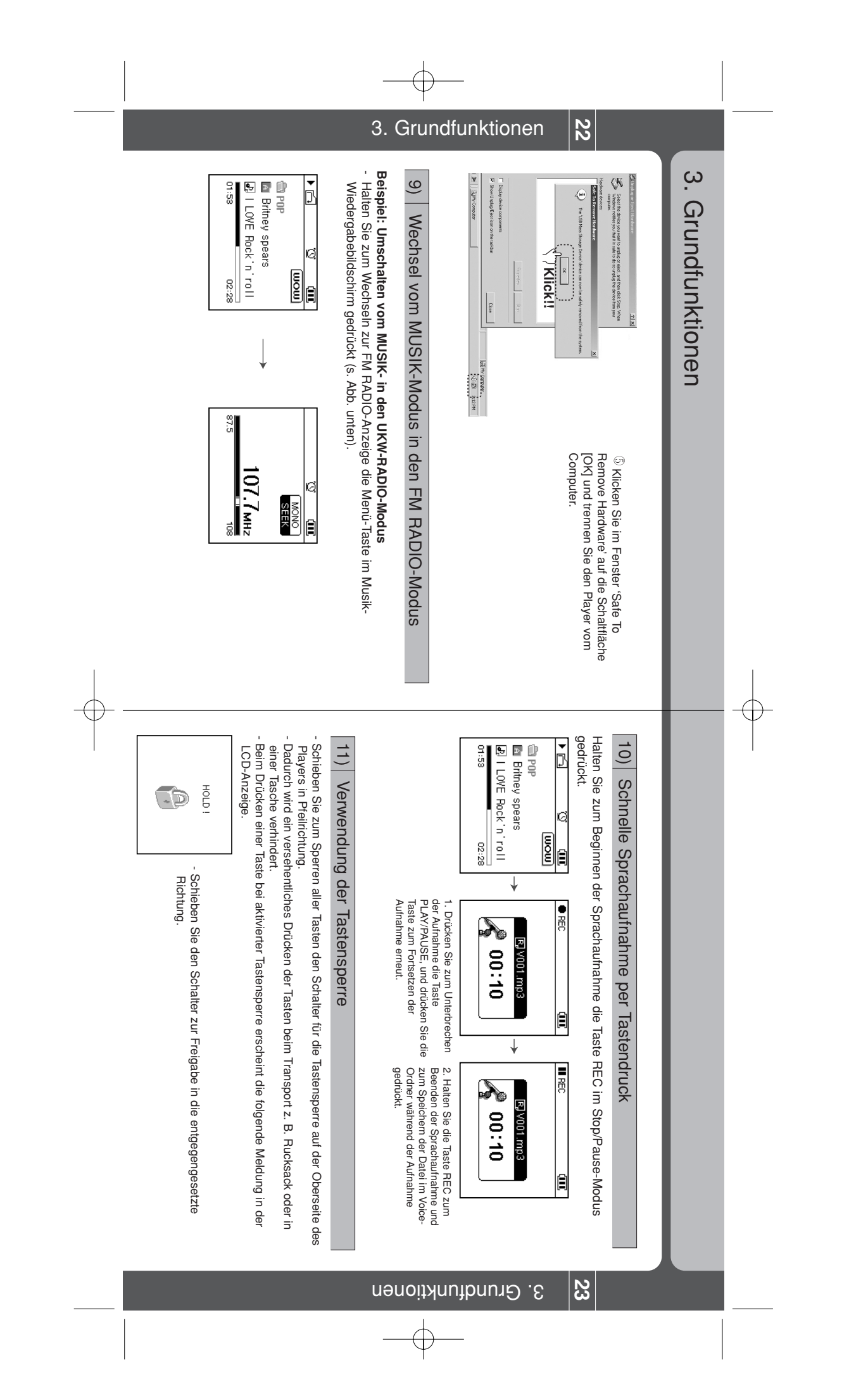

HD300-0817-GERMAN 2004.8.24 11:20 AM Page 12

# 4. Funktionen des Players

Œ

# 1) Tabelle der Tastenfunktionen

24

Kurz drücken: Taste kurz drücken. Gedrückt halten: Taste länger als eine Sekunde lang gedrückt halten.

| Tas    | stenfunktic        | pnen während de                  | <b>er Wiedergabe</b><br>Wiedergabe | ≤   | Tastenfunkti<br>Navigatio          |
|--------|--------------------|----------------------------------|------------------------------------|-----|------------------------------------|
|        |                    | Pause                            | Wiedergabe                         | Wie | dergabe Stop                       |
|        | Kurz drücken       | Wiedergabe                       | Pause                              | Wi  | edergabe                           |
|        | Gedrückt<br>halten | Ausschalten                      | Ausschalten                        | V   | usschalten                         |
| MENII  | Kurz drücken       | Vorheriger Eintrag<br>(Menü)     | Vorheriger Eintrag<br>(Menü)       | <   | orheriger Eintrag                  |
| micino | Gedrückt<br>halten | Wechseln zu<br>UKW-RADIO         | Wechseln zu<br>UKW-RADIO           | ľ   | JKW-RADIO                          |
|        | Kurz drücken       |                                  | Abschnittswiederh<br>olung         |     |                                    |
| nec    | Gedrückt<br>halten | Sprachaufnahme<br>Start/Stop     |                                    |     | Sprachautnahme<br>Start/Stop       |
|        | Scroll             | Lautstärke<br>erhöhen            | Lautstärke<br>erhöhen              |     | In der Liste nach<br>oben          |
|        | Gedrückt<br>halten | Lautstärke schnell<br>erhöhen    | Lautstärke schnell<br>erhöhen      |     | In der Liste schnell<br>nach oben  |
| •      | Scroll             | Lautstärke ver-<br>ringern       | Lautstärke ver-<br>ringern         |     | In der Liste nach<br>unten         |
|        | Gedrückt<br>halten | Lautstärke schnell<br>verringern | Lautstärke schnell<br>verringern   |     | In der Liste schnell<br>nach unten |
|        | Kurz drücken       | Wiederholen                      | Wiederholen                        | 2   | Ordner bzw. Menü<br>aufrufen       |
| Enter  | Gedrückt<br>halten |                                  |                                    |     |                                    |
|        | Kurz drücken       | Vorheriger Titel                 | Vorheriger Titel                   |     |                                    |
|        | Gedrückt<br>halten | Schneller<br>Rücklauf            | Schneller<br>Rücklauf              |     |                                    |
| •      | Kurz drücken       | Nächster Titel                   | Nächster Titel                     |     |                                    |
|        | Gedrückt<br>halten | Schneller Vorlauf                | Schneller Vorlauf                  |     |                                    |

4. Funktionen des Players

|       | Taste              | nfunktionen bei U                       | KW-Radio                                 | Tastenfunkt<br>Navigatic           | ionen bei der<br>m im Menü         |
|-------|--------------------|-----------------------------------------|------------------------------------------|------------------------------------|------------------------------------|
|       | Vore               | instellungsmodus                        | Suchmodus                                | Kein UKW-<br>Radio hören           | UKW-Radio hören                    |
|       | Kurz<br>drücken    |                                         |                                          |                                    |                                    |
|       | Gedrückt<br>halten | Ausschalten                             | Ausschalten                              | Ausschalten                        | Ausschalten                        |
| MENU  | Kurz<br>drücken    | Vorheriger Eintrag                      | Vorheriger Eintrag                       | Vorheriger Eintrag                 | Vorheriger Eintrag                 |
|       | Gedrückt<br>halten | Zur MP3-Wieder-<br>gabeanzeige wechseln | Zur MP3-Wieder-<br>gabeanzeige wechseln  |                                    |                                    |
|       | Kurz<br>drücken    |                                         | Frequenz speichern                       |                                    | Frequenz speichern                 |
| REC   | Gedrückt           | UKW-Aufnahme                            | UKW-Aufnahme                             | Sprachaufnahme                     | UKW-Aufnahme                       |
|       | halten             | starten/beenden                         | starten/beenden                          | Start/Stop                         | starten/beenden                    |
|       | Scroll             | Lautstärke erhöhen                      | Lautstärke erhöhen                       | In der Liste nach<br>oben          | In der Liste nach<br>oben          |
| -     | Gedrückt<br>halten | Lautstärke schnell<br>erhöhen           | Lautstärke schnell<br>erhöhen            | In der Liste nach<br>unten         | In der Liste nach<br>unten         |
| •     | Scroll             | Lautstärke ver-<br>ringern              | Lautstärke ver-<br>ringern               | In der Liste schnell<br>nach oben  | In der Liste schnell nach<br>oben  |
| -     | Gedrückt<br>halten | Lautstärke schnell<br>verringern        | Lautstärke schnell<br>verringern         | In der Liste schnell<br>nach unten | In der Liste schnell nach<br>unten |
| Enter | Kurz<br>drücken    | Suchmodus                               | Zum<br>Voreinstellungsmod<br>us wechseln | Ordner bzw.<br>Menü aufrufen       | Ordner bzw. Menü<br>aufrufen       |
|       | Gedrückt           |                                         |                                          |                                    |                                    |
|       | Kurz<br>drücken    | Vorheriger Kanal                        | Kanalsuche                               |                                    |                                    |
|       | Gedrückt<br>halten | Schnell zum<br>Vorherigen               | Autom. Suchlauf                          |                                    |                                    |
| •     | Kurz<br>drücken    | Nächster vor-<br>eingestellter Kanal    | Kanalsuche                               |                                    |                                    |
|       | Gedrückt<br>halten | Schnell zum<br>Nächsten                 | Autom. Suchlauf                          |                                    |                                    |

#### 4. Funktionen des Players

Ŧ

#### 4. Funktionen des Players

| Та                |                         |                       |                    |             |                    |             | Ē                  | •                  | •                             | 1                     |                                  | K           | Enter              | K           |                    |             |  |
|-------------------|-------------------------|-----------------------|--------------------|-------------|--------------------|-------------|--------------------|--------------------|-------------------------------|-----------------------|----------------------------------|-------------|--------------------|-------------|--------------------|-------------|--|
| stenfunk          |                         | ırz drücken           | Gedrückt<br>halten | ırz drücken | Gedrückt<br>halten | ırz drücken | Gedrückt<br>halten | Scroll             | Gedrückt<br>halten            | Scroll                | Gedrückt<br>halten               | ırz drücken | Gedrückt<br>halten | ırz drücken | Gedrückt<br>halten | novorish en |  |
| ttionen während d | Pause                   | Aufnahme wiederholen  | Ausschalten        |             |                    |             | Aufnahme beenden   | Lautstärke erhöhen | Lautstärke schnell<br>erhöhen | Lautstärke verringern | Lautstärke schnell<br>verringern |             |                    |             |                    |             |  |
| er Aufnahme       | Während der<br>Aufnahme | Aufnahme unterbrechen | Ausschalten        |             |                    |             | Aufnahme beenden   | Lautstärke erhöhen | Lautstärke schnell<br>erhöhen | Lautstärke verringern | Lautstärke schnell<br>verringern |             |                    |             |                    |             |  |

4. Funktionen des Players

Æ

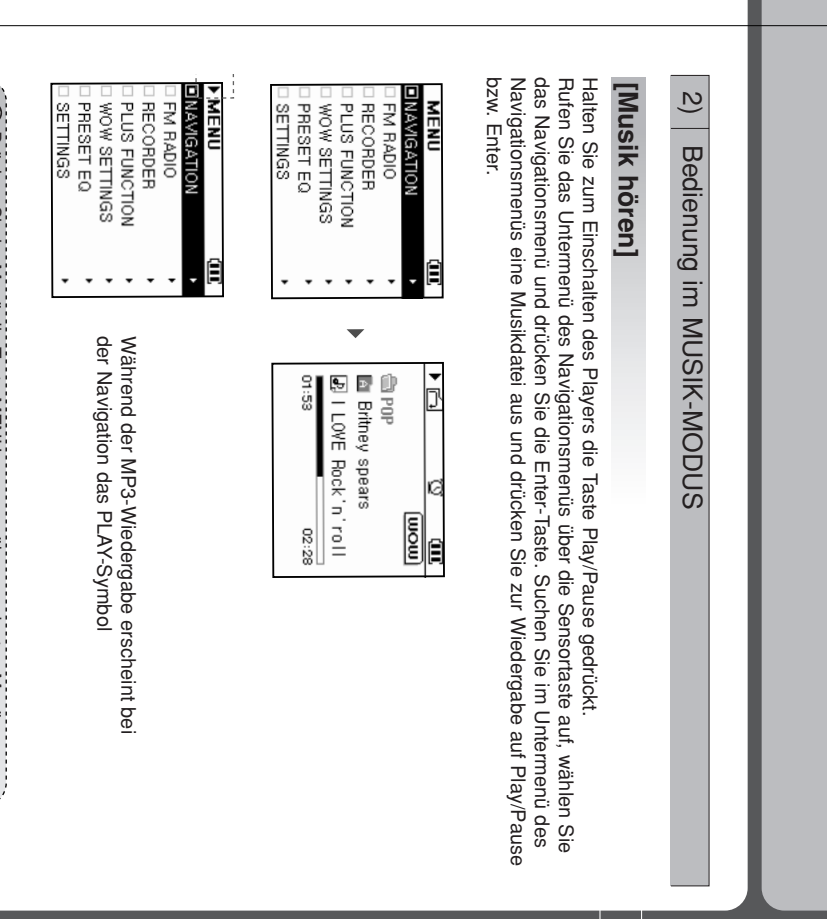

O Drücken Sie im Menü die Taste MENU, um zum übergeordneten Menü zu wechseln.

ŧ

27

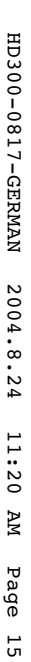

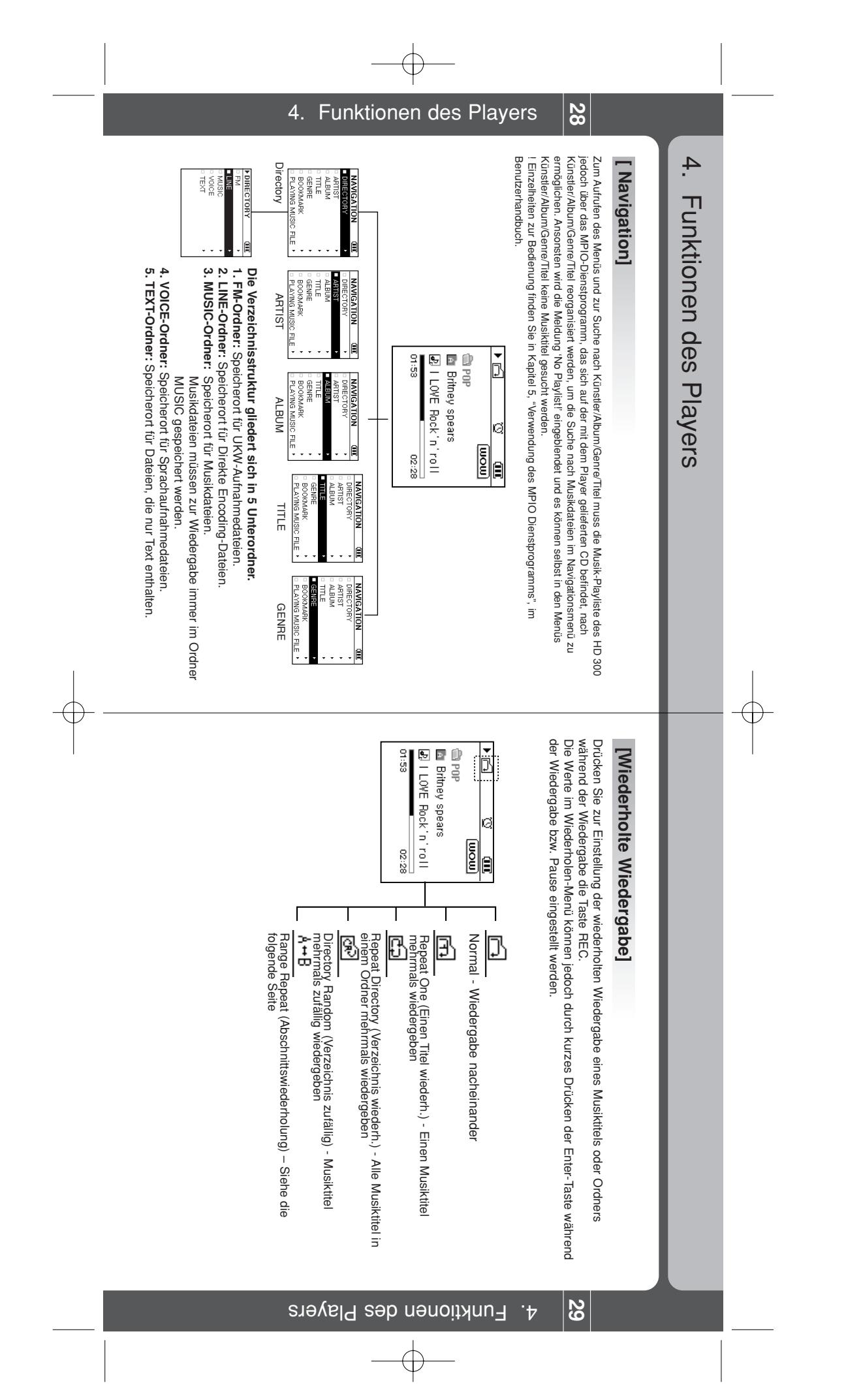

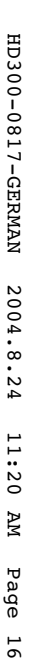

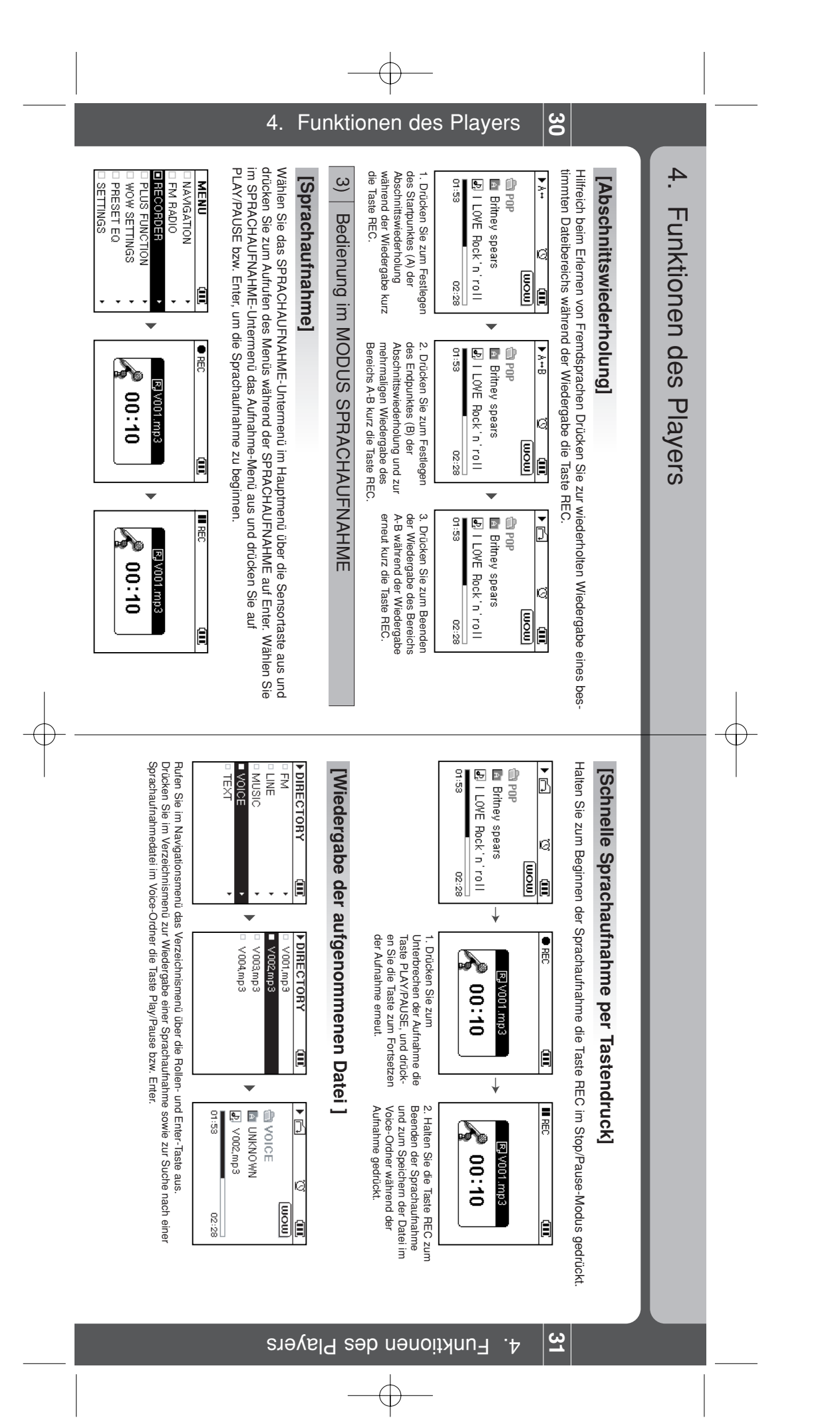

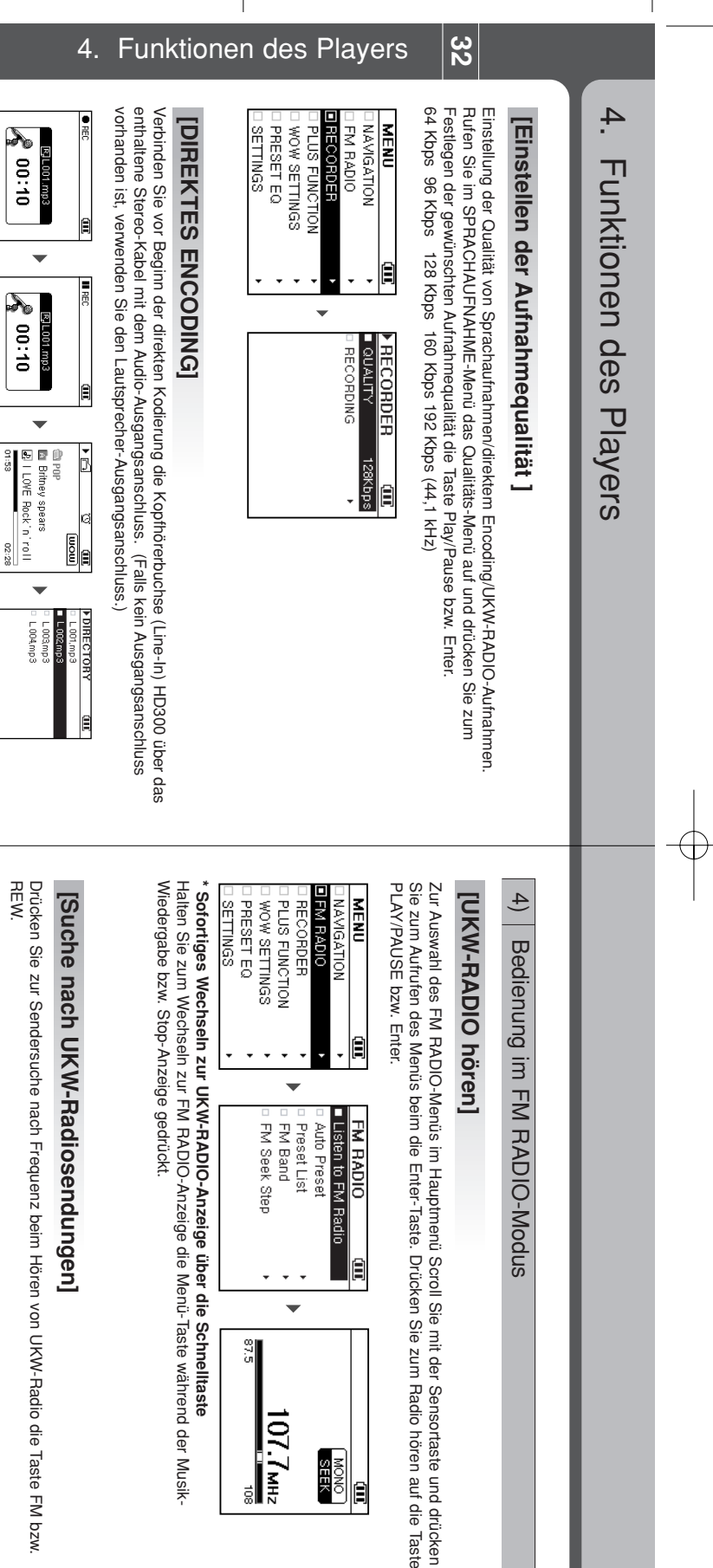

REW. Drücken Sie zur Sendersuche nach Frequenz beim Hören von UKW-Radio die Taste FM bzw.

Wiedergabe des Musiktitets, der mit dem HD300 vom externen Audiogerät aufgenommen werden soll, und halten Sie die Taste REC des HD300 gedrücht. Die direkte gedrücht. Die direkte

Starten Sie die A 00:10

2. Drücken Sie zum Unterbrechen der Aufnahme

3. Drücken Sie während der Aufnahme die Taste REC

Kodierung beginnt.

erneut.

Fortsetzen der Aufnahme Sie die Taste zum PLAY/PAUSE, und drücken kurz die laste

LINE IN-Ordner. zum Beenden der Sprachaufnahme und Speichem der Datei im

ichert.

Format LI001.MP3, LI002.MP3 usw. gespe-

im Ordner LINE IN im 4. Die externen Aufnahmedateien werden

ŧ

ယ္ယ

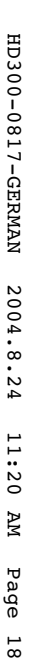

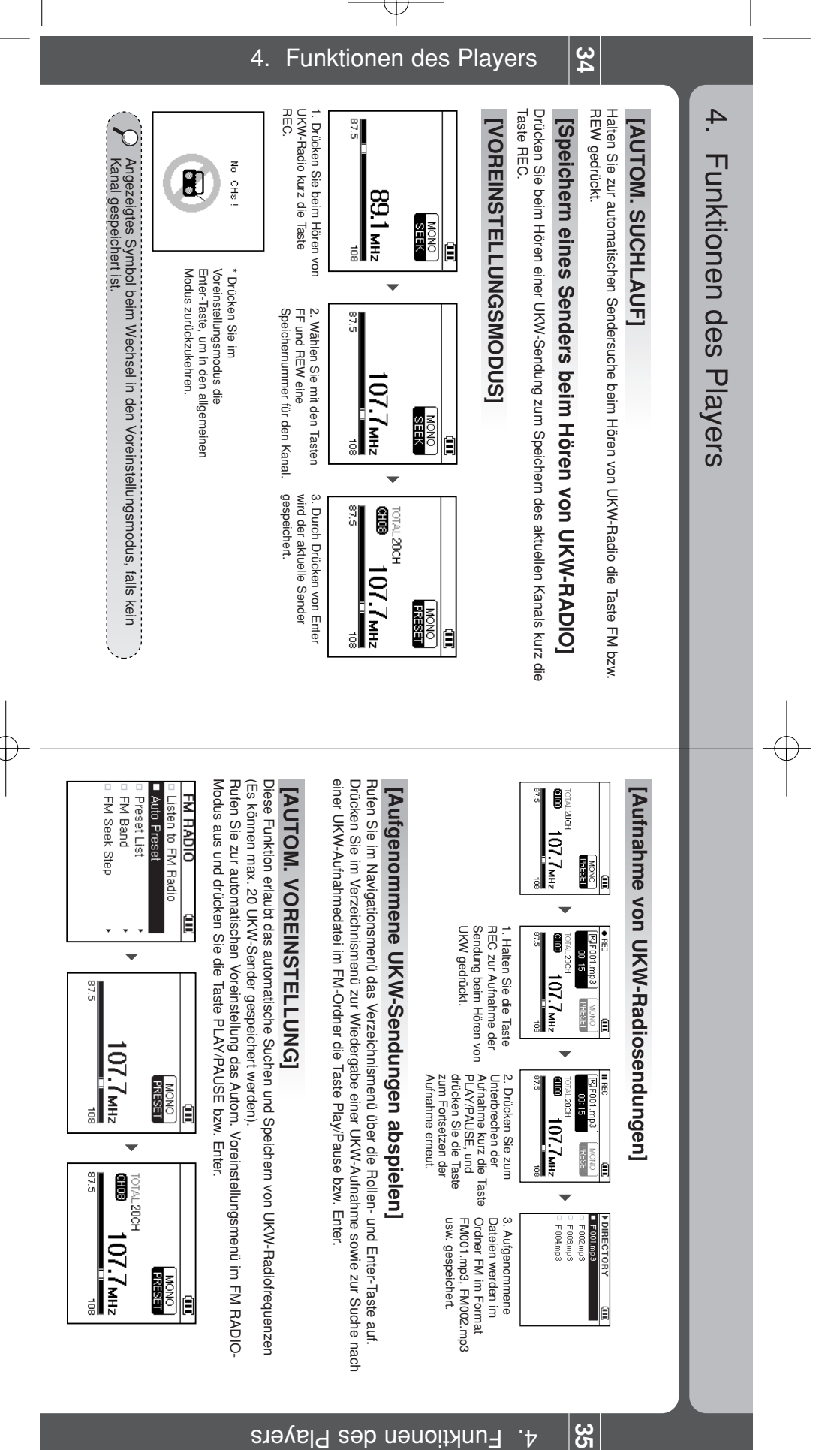

Funktionen des Players **'**ל

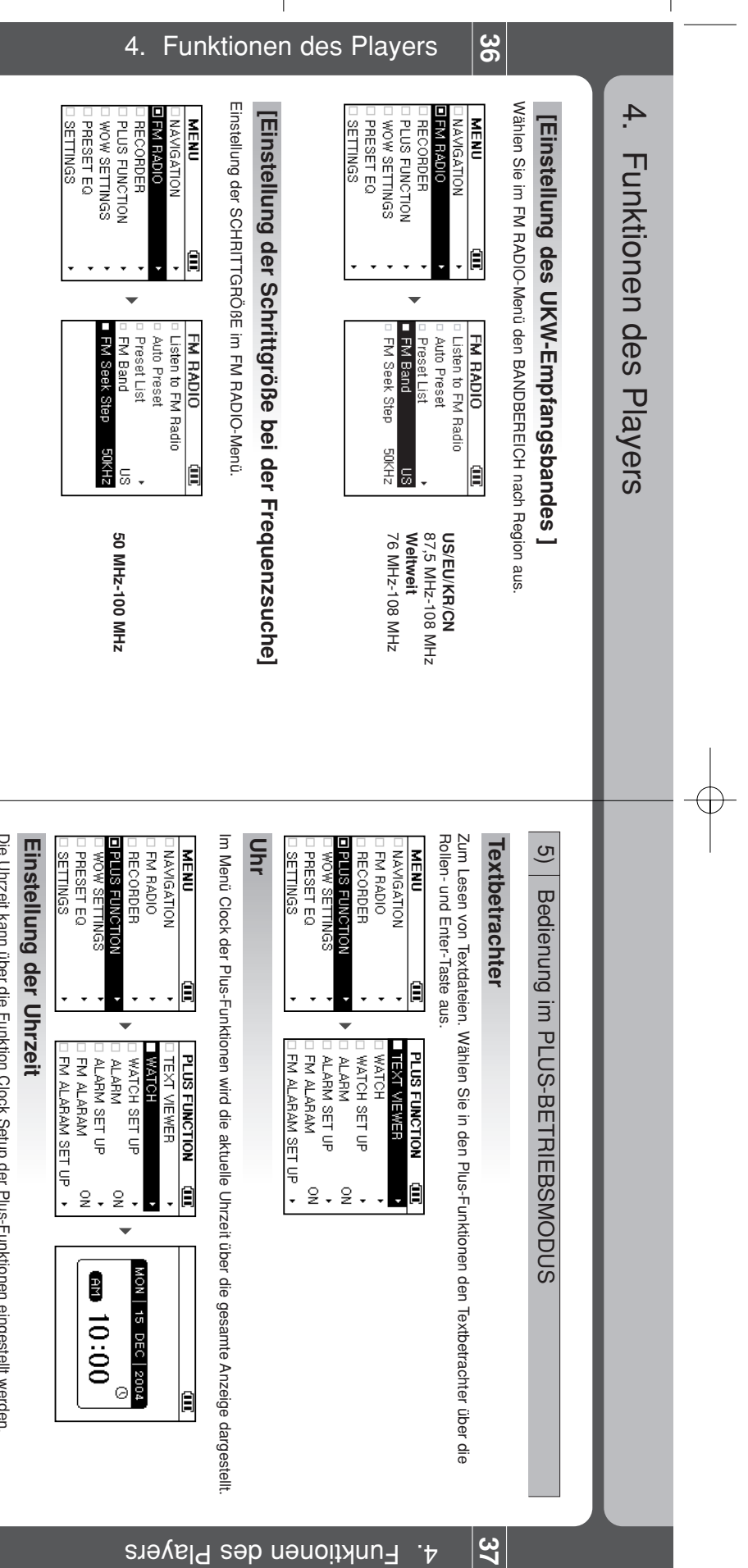

Enter-Taste. Stellen Sie mit Hilfe der Sensortaste Uhrzeit und Datum ein und wechseln Sie über die Tasten Die Uhrzeit kann über die Funktion Clock Setup der Plus-Funktionen eingestellt werden Drücken Sie zum Verlassen der Uhrzeit-Einstellungen nach dem Speichern der Werte auf die FF bzw. REW zur nächsten Einstellungsoption (Jahr, Monat, Stunde, Minute).

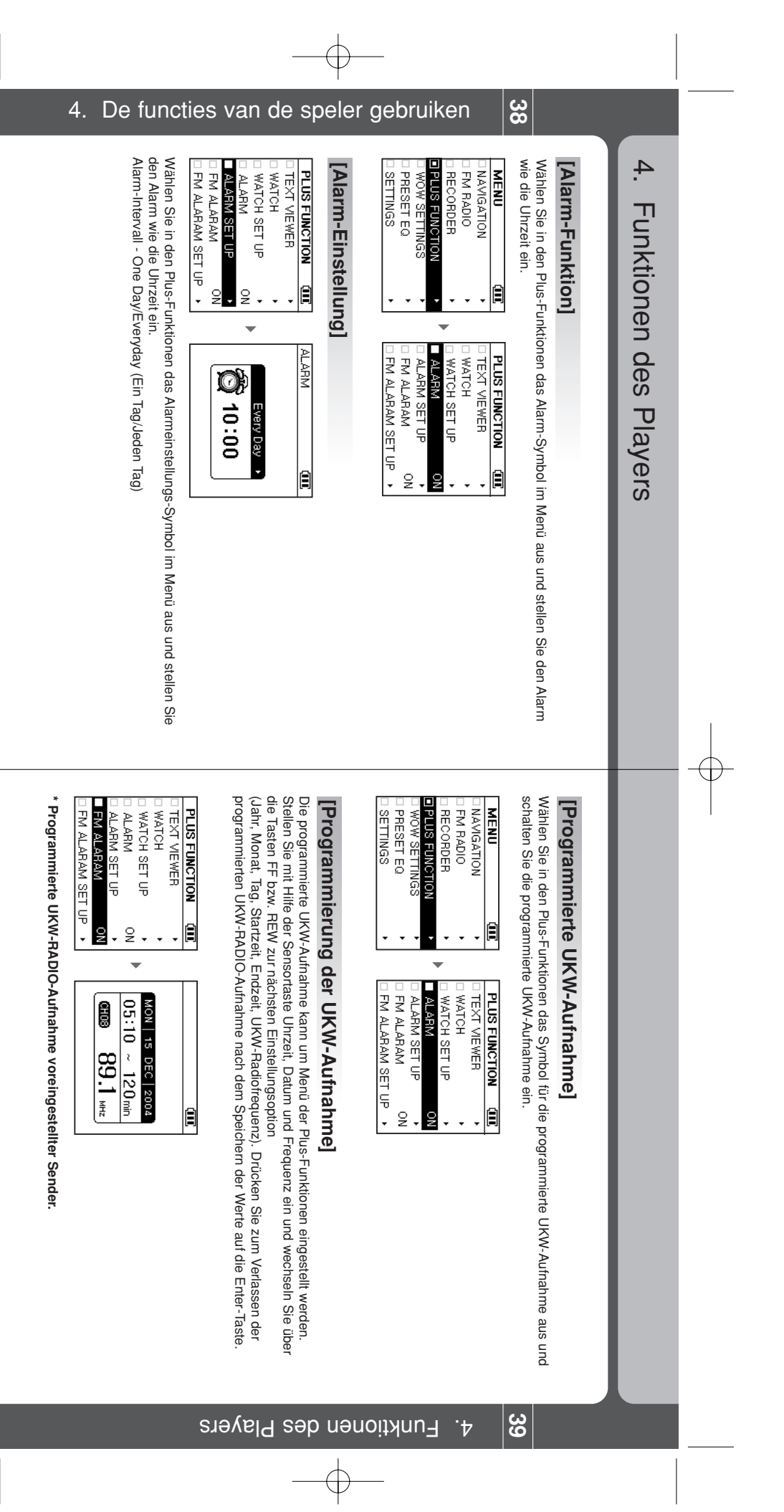

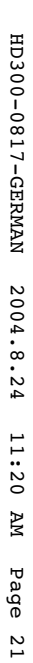

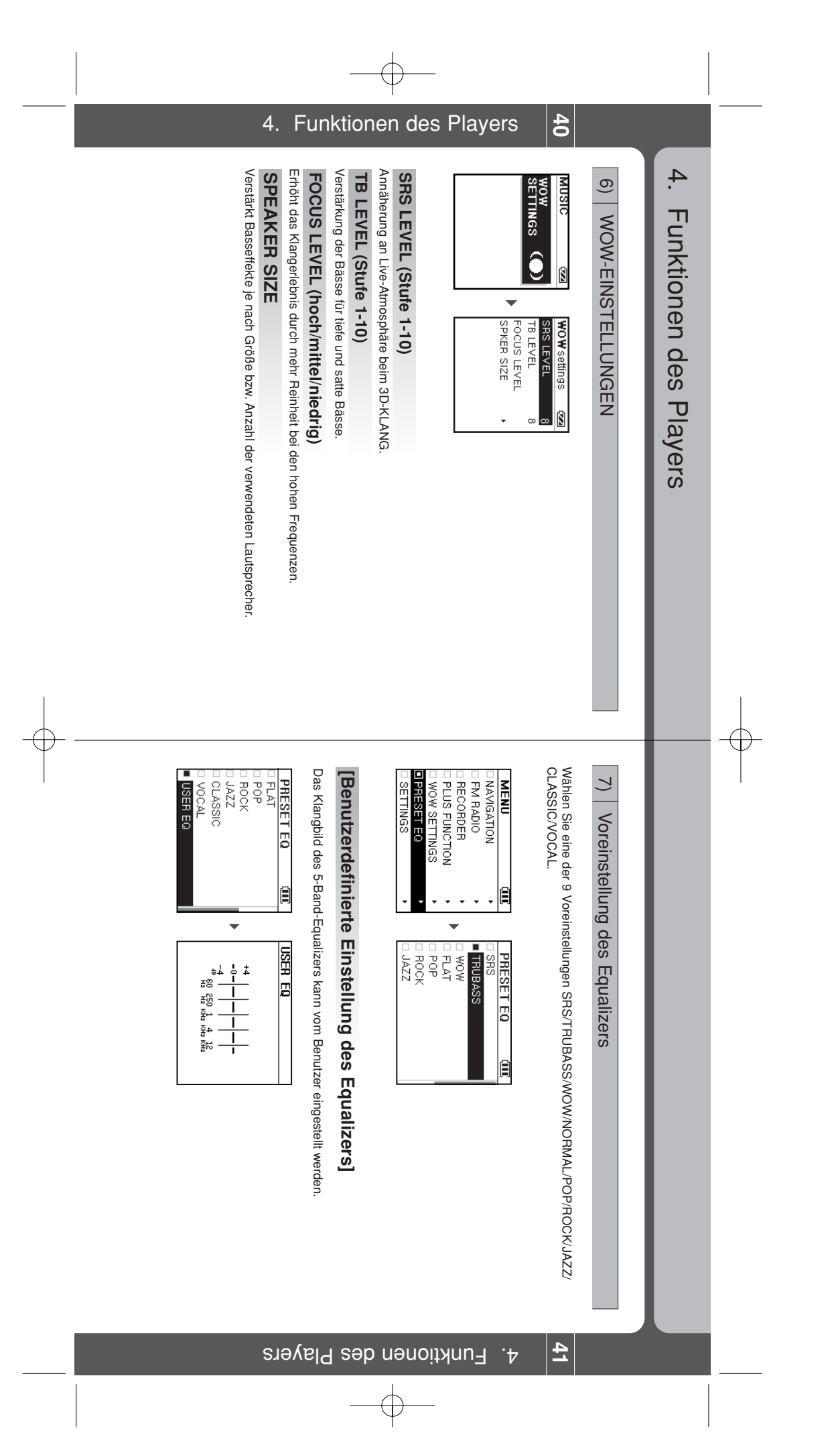

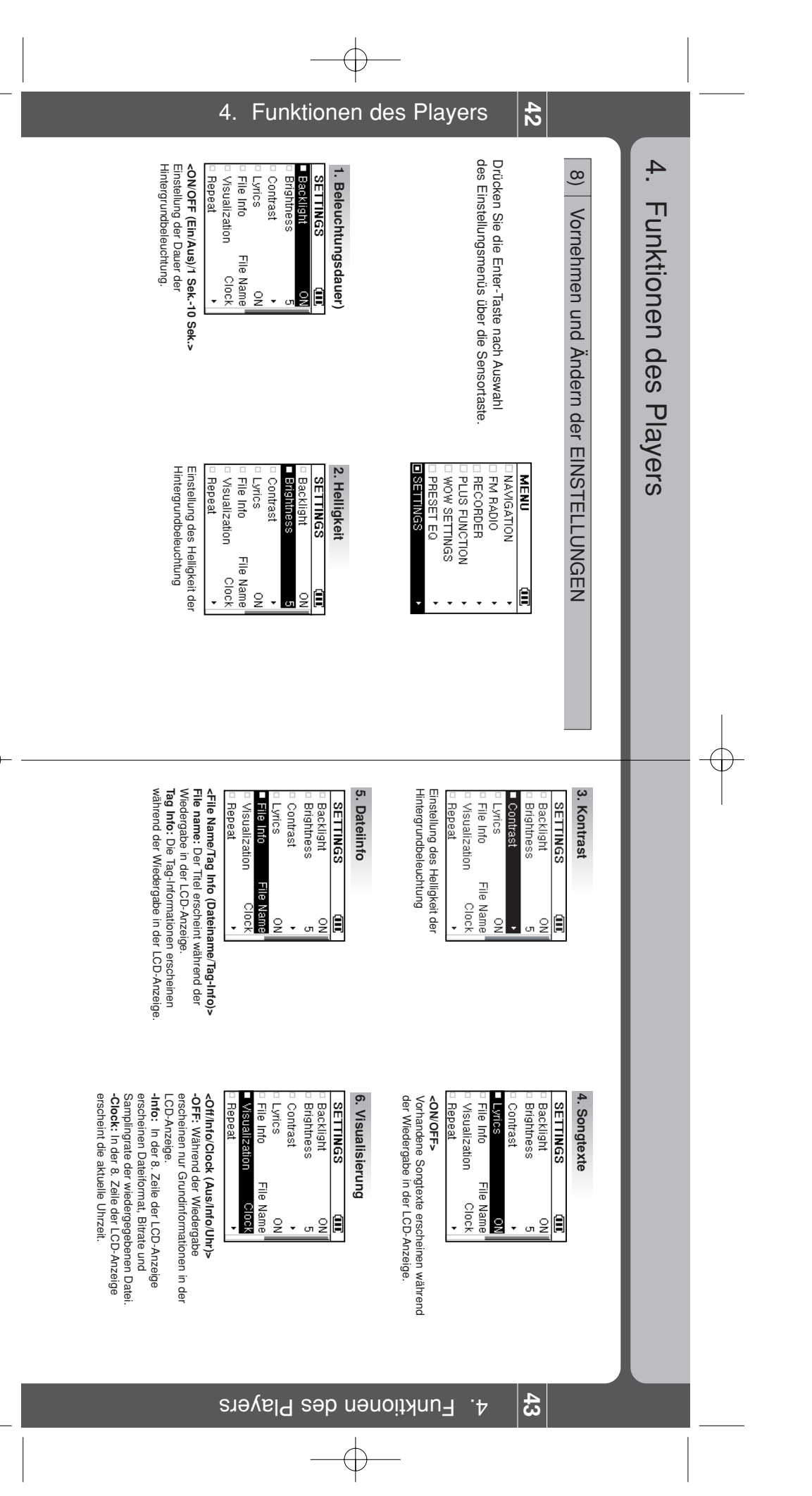

Œ

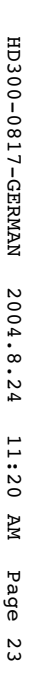

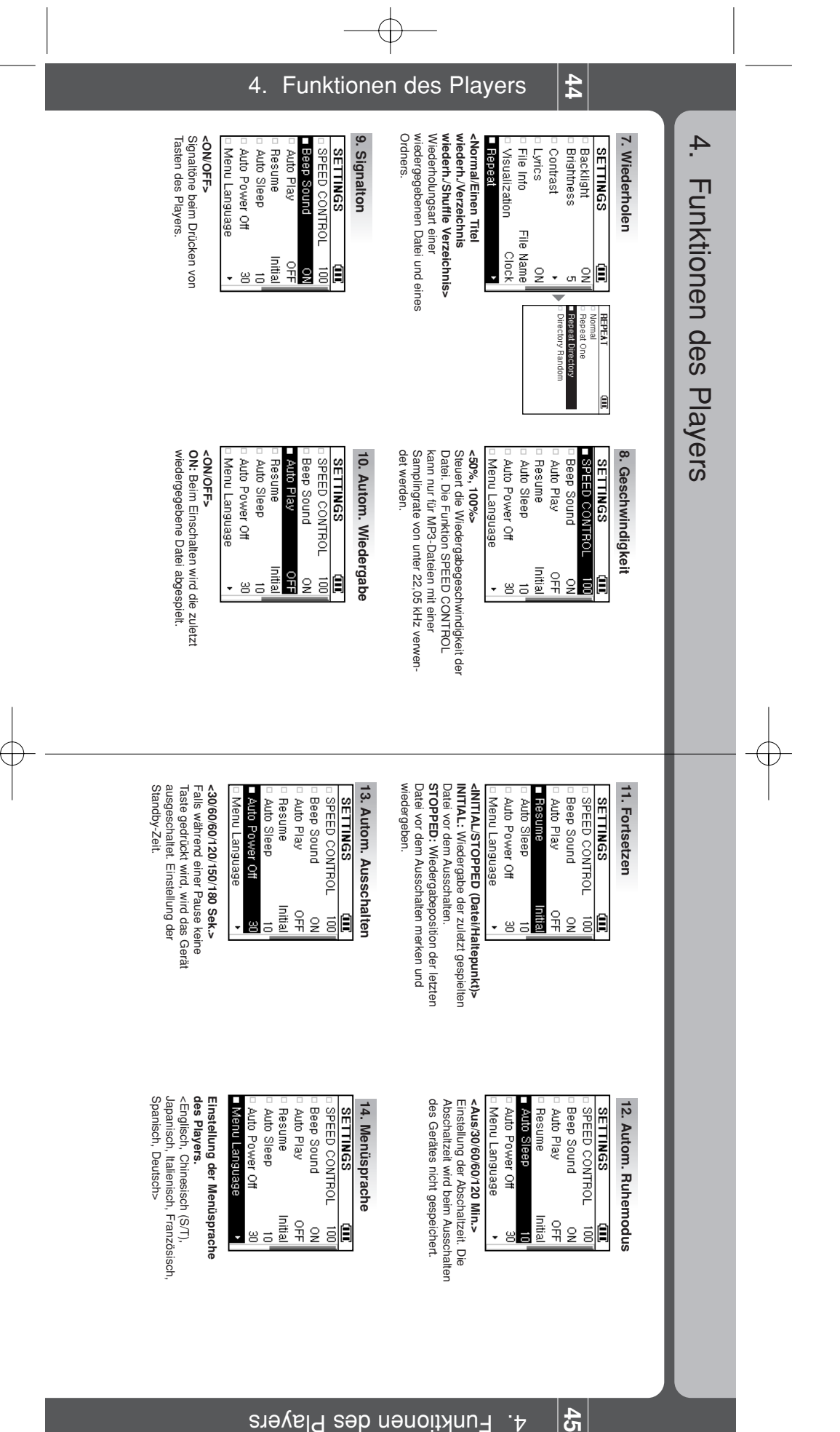

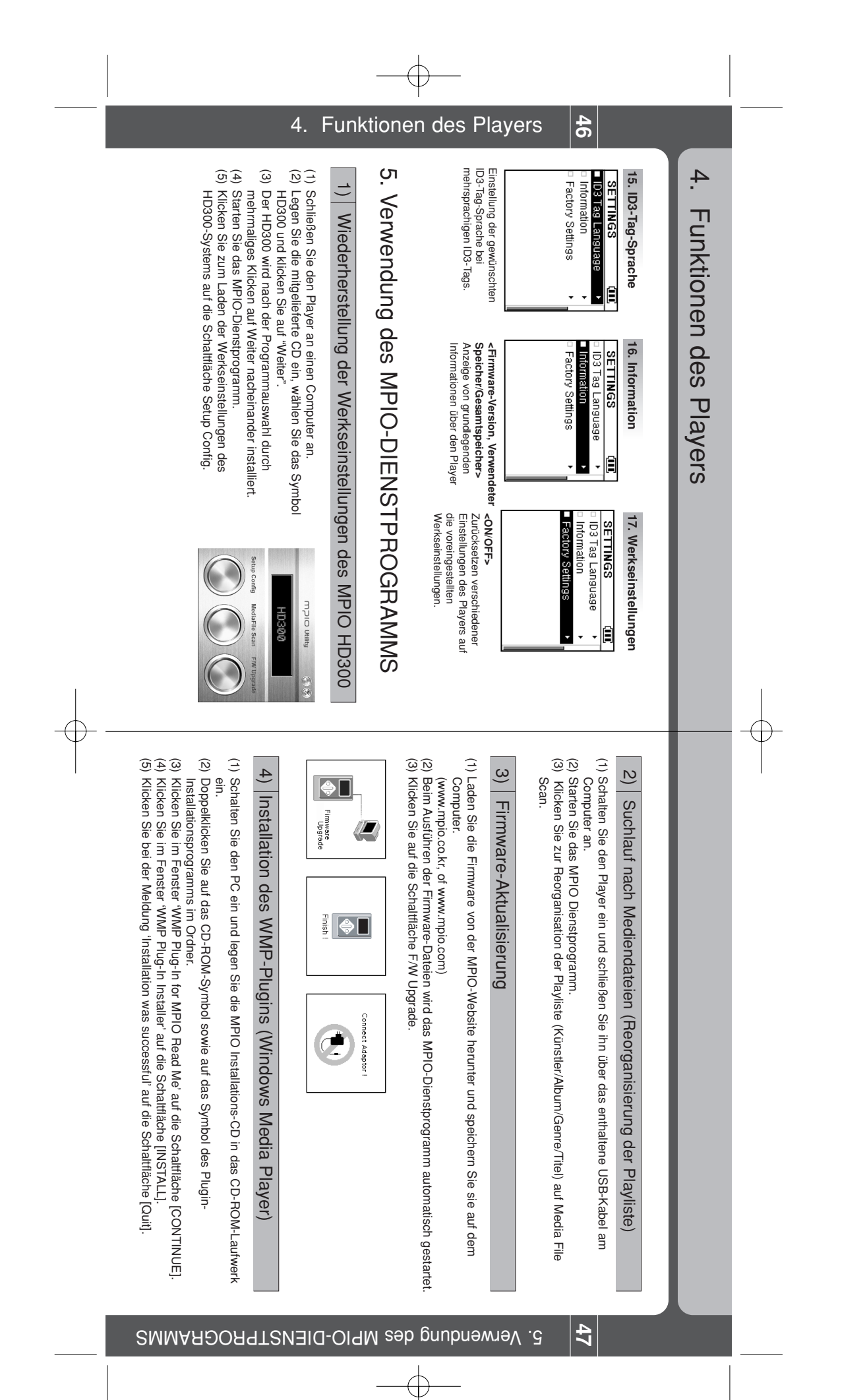